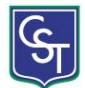

## Reemplazar saltos de línea por marcas de párrafo en Word

| <u>B</u> uscar Re | empla <u>z</u> ar | <u>I</u> ra |           |                             |
|-------------------|-------------------|-------------|-----------|-----------------------------|
| B <u>u</u> scar:  | ~                 |             |           |                             |
| Opciones:         | Hacia de          | elante      |           |                             |
| _                 |                   |             |           |                             |
|                   |                   |             |           |                             |
|                   |                   |             | Reemplaza | r Reemplazar to <u>d</u> os |
| <br>              | )<br>púsqueda     |             | Reemplaza | r Reemplazar to <u>d</u> os |

En ocasiones tenemos alguna lista bastante larga hecha en Word, pero cada línea está separada por saltos de línea hechos de manera manual. De modo que si queremos convertir este texto a una tabla, por ejemplo para facilitar el orden, entre otras cosillas, es casi imposible por los saltos de línea. Lo ideal es hacer que estos saltos de línea se conviertan automáticamente en marcas de párrafo para poder trabajar mejor la lista.

Veamos los pasos para poder convertir los saltos de líneas manuales a marcas de párrafo:

- 1. Seleccionamos la lista implicada
- 2. Inicio → Edición → Elegimos la opción Reemplazar
- 3. Le damos al clic al botón Mas >>
- 4. Ahora, le damos a **Especial**
- 5. Estando en el campo **Buscar** de esa ventana, le damos en **Especial** y elegimos **Salto de** Línea Manual
- 6. Ahora, estando en el campo **Reemplazar** con, elegimos **Especial** y le damos a **Marca de Párrafo**
- 7. Finalmente le damos Reemplazar o Reemplazar todos.

En la imagen se muestra los caractéres que se insertan en los campos correspondientes con las opciones elegidas de **Especial**.

Ahora, todos los saltos seleccionados serán convertidos automáticamente a Marcas de párrafo, lo cual nos permitirá darle formato a la lista desordenada que teníamos.